# Step 1: Go to the following website: https://www.gaexperienceonline.com/

### Step 2:

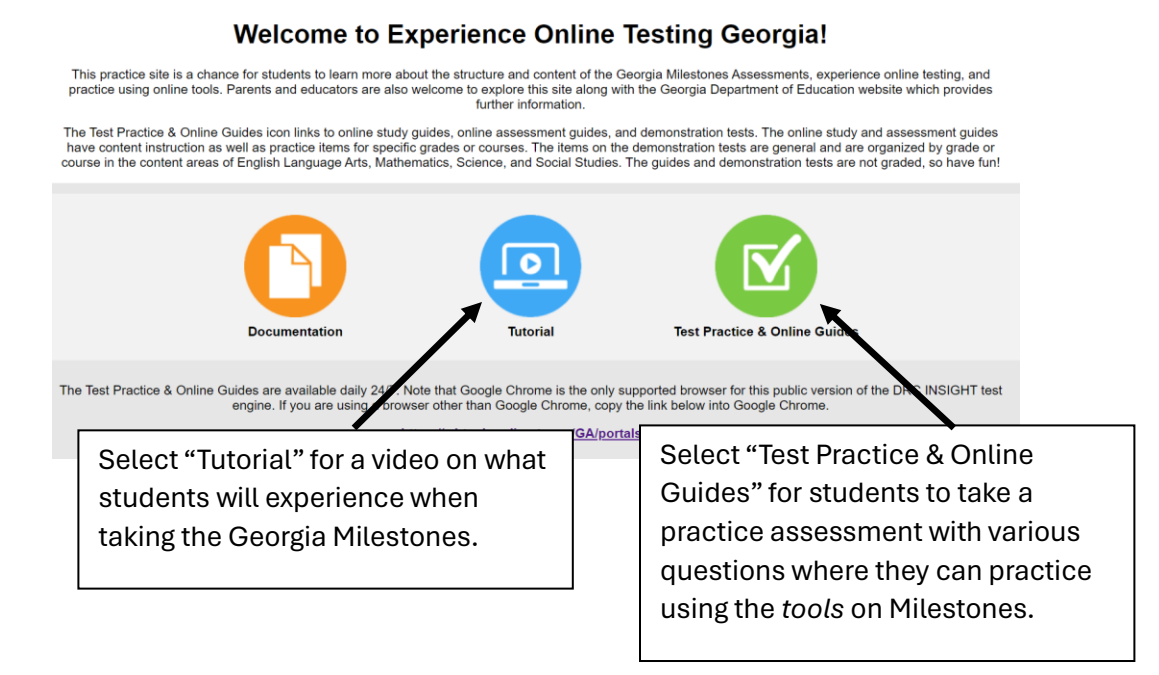

# Step 3: Select "Test Practice & Online Guides"

#### Step 4:

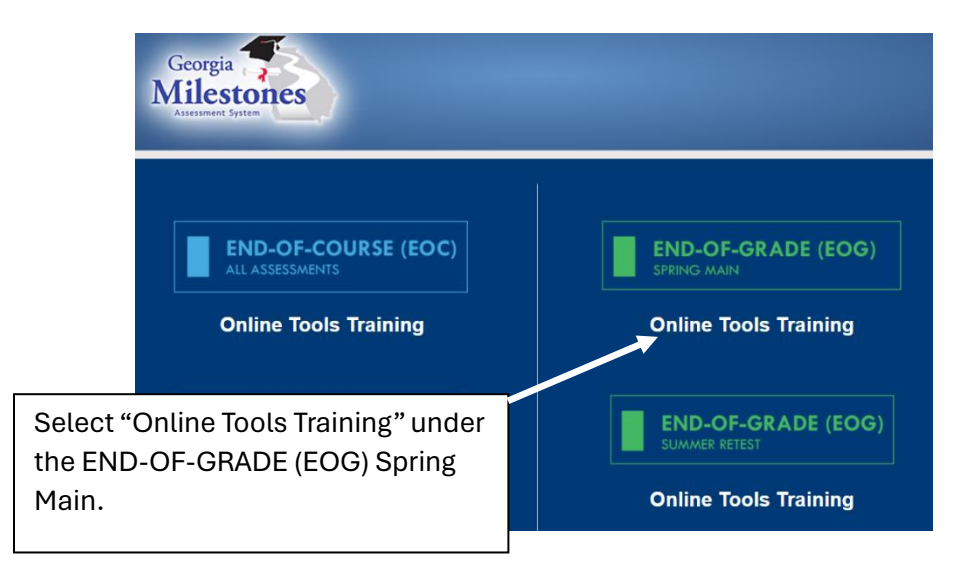

## Step 5:

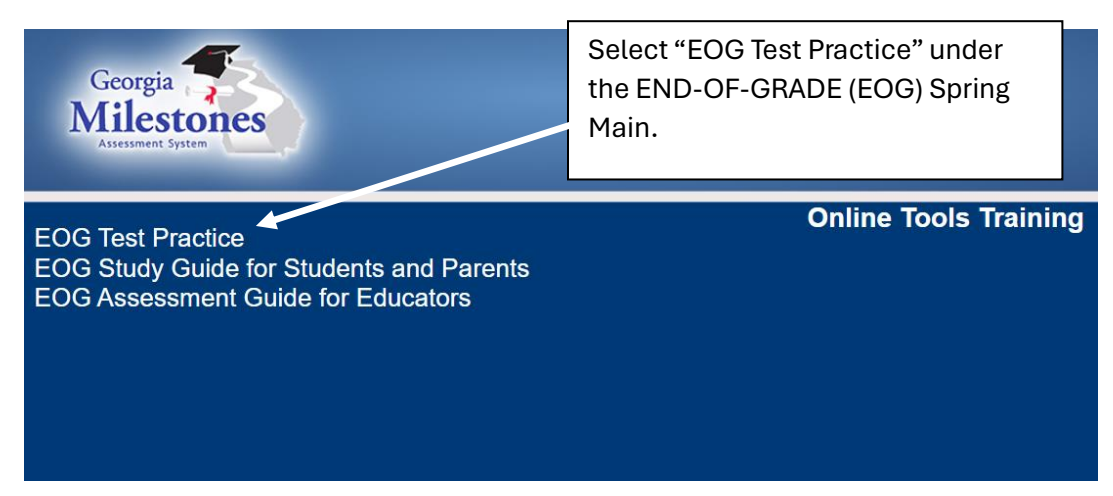

#### Step 6:

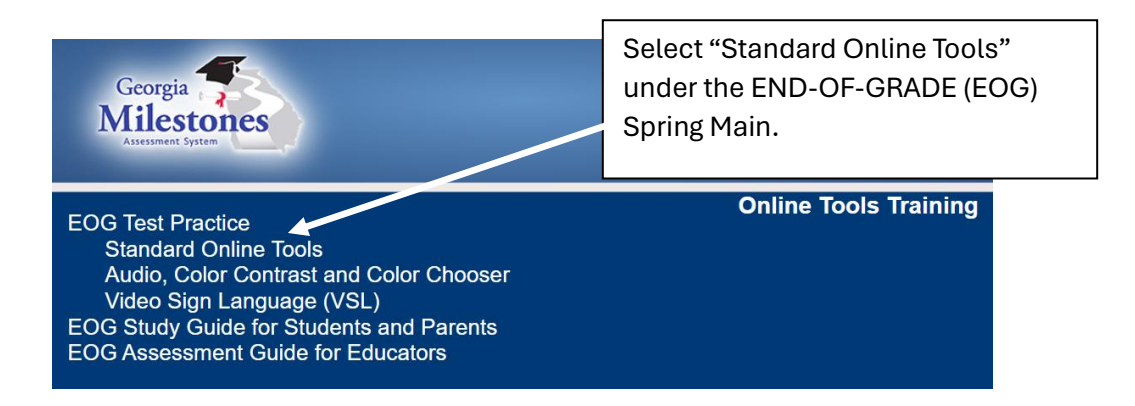

### Step 7:

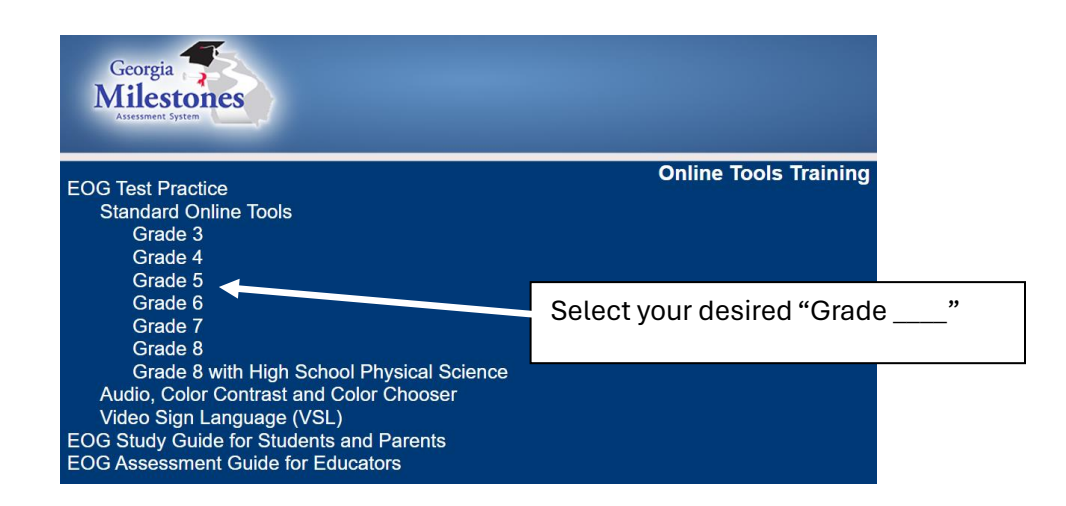

# Step 8:

| Verify Student Information |                                                                                                    |                                                                                                    |                                                                                       |
|----------------------------|----------------------------------------------------------------------------------------------------|----------------------------------------------------------------------------------------------------|---------------------------------------------------------------------------------------|
|                            | Before you begin testing, pleas<br>Participant Name:<br>Test Name:<br>Test Session:<br>GTID:<br>Accommodation(s):                                                | e review the following information.<br>Training Student<br>Test Practice for Grade 4<br>OTT Session<br>1234567890 | Coloct "Continue" and note through                                                    |
|                            | If any of your information is not correct, please notify your Examiner.<br>If your information is correct, select <b>Continue</b> to proceed.<br><b>Continue</b> |                                                                                                    | the directions to get to practice test<br>questions and working with online<br>tools. |

## **ADDITIONAL STUDY GUIDES**

## Complete Steps 1-4 from above.

Step 5:

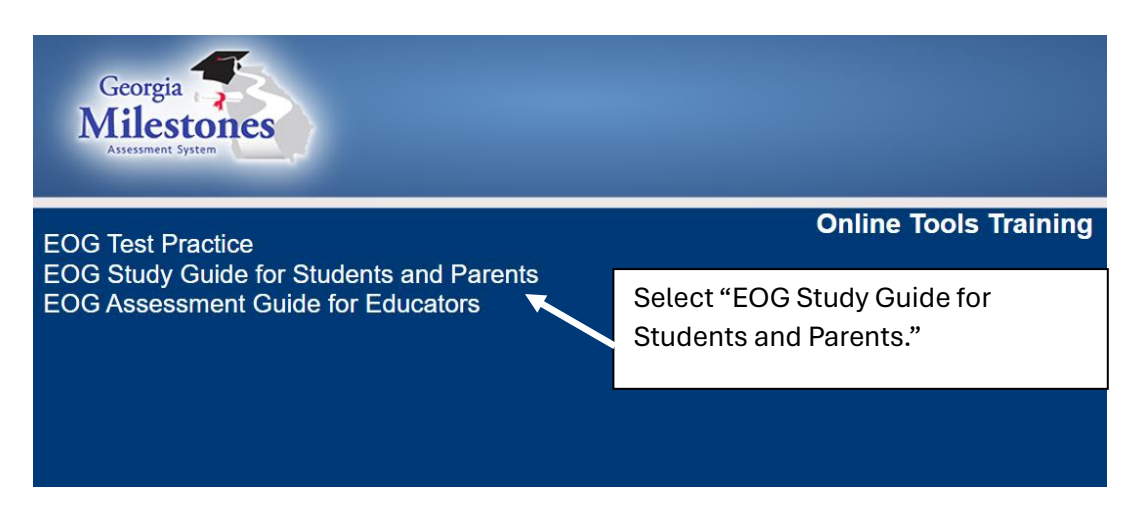

#### Step 6:

| Georgia<br>Milestones<br>Assessment System |                                              |  |  |  |
|--------------------------------------------|----------------------------------------------|--|--|--|
| EOG Test Practice                          | Online Tools Training                        |  |  |  |
| EOG Study Guide for Students and Parents   | Select what subject you would like           |  |  |  |
| Mathematics                                | to work with. REMINDER: Only 5 <sup>th</sup> |  |  |  |
| Science                                    | grade takes the Science Milestones.          |  |  |  |
| Social Studies                             | Elementary students DO NOT take              |  |  |  |
| EOG Assessment Guide for Educators         | any Social Studies.                          |  |  |  |

# Step 7:

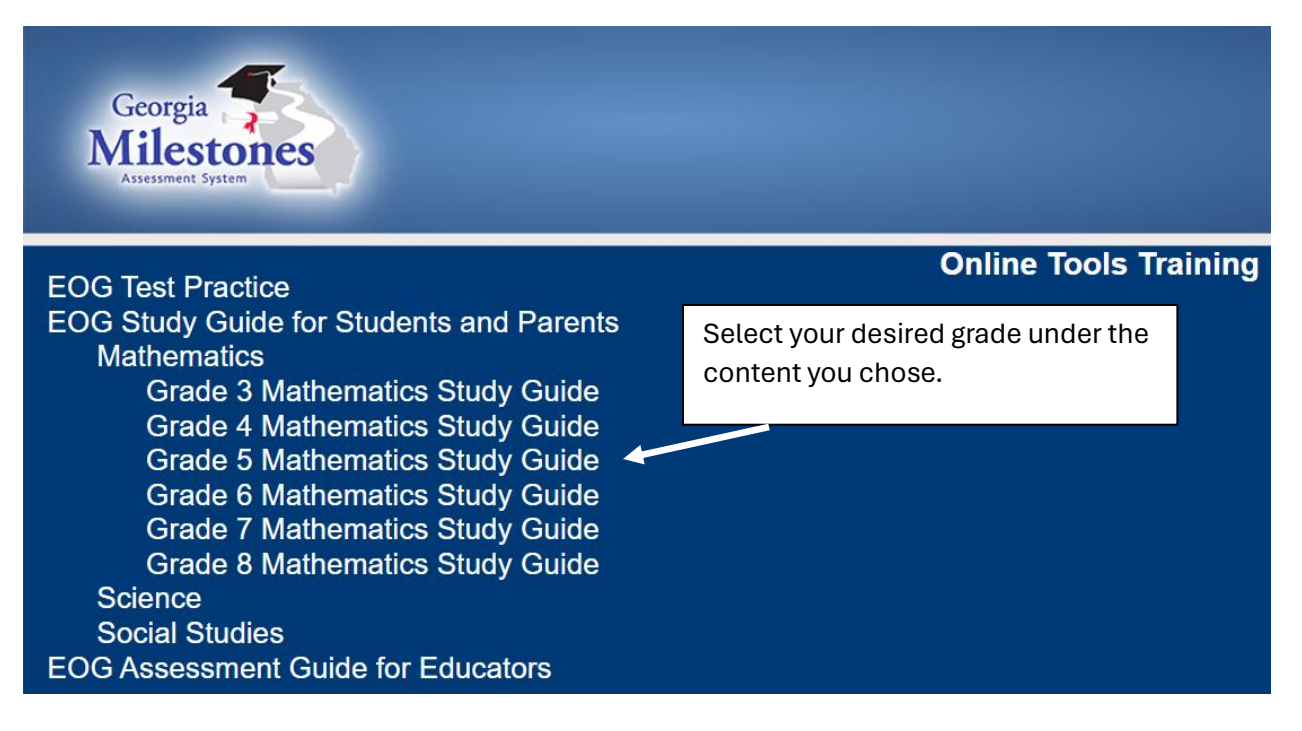